#### Instrukcja obsługi Bazy Usług Rozwojowych

#### 1. Rejestracja:

- Jeżeli nie posiadasz konta Zarejestruj się kliknij Zarejestruj się
- Wypełnij dane osobowe
- Link aktywacyjny przyjdzie na maila, który podałeś w danych osobowych logujesz się na mailu, klikasz w link aktywacyjny

Strona BUR - kliknij <u>Zaloguj</u>
 Wypełnij Zaloguj się: nazwę użytkownika lub e-mail i hasło
 Moduł użytkownika – Moje dane – należy uzupełnić dane – kliknij Zapisz dane

| Zaloguj się                                                         |  |
|---------------------------------------------------------------------|--|
| Nazwa użytkownika lub e-mail *                                      |  |
| Hasło *                                                             |  |
| * pole wymagane                                                     |  |
| - Zaloguj                                                           |  |
| Jeżeli nie posiadasz konta Zarejestruj się                          |  |
| Jeżeli nie pamiętasz hasła odzyskaj hasło                           |  |
| Jeżeli zaczynasz pracę z Bazą zapoznaj się z instrukcją użytkownika |  |

# Każdy pracownik musi mieć założone konto indywidualne w BUR, a właściciel konto indywidualne i instytucjonalne!!!

# 2. Zakładanie profilu instytucjonalnego

• Strona startowa po zalogowaniu

| PARP 🛟                                | Kontakt 801 80<br>Pn - Pt<br>8:00 - 18:00 info usi                               | )8 108<br>ugirozwojowe@parp.gov | AAA () WAI                                      | Pracujesz jako ucz. indywidualny<br>Jan Nowak ♀                        |
|---------------------------------------|----------------------------------------------------------------------------------|---------------------------------|-------------------------------------------------|------------------------------------------------------------------------|
| Baza usług rozwojow                   | ych Usługi<br>rozwojowe                                                          | Moduł<br>użytkownika            | Jakiej usługi szukas                            | z? Q                                                                   |
| Strona domowa / Pracujesz jako uczest | nik indywidualny - Jan Nowak 🥢                                                   |                                 |                                                 | Ротос                                                                  |
| Moduł użytkownika                     | Pracujesz jako uczestn                                                           | ik indyv                        | vidualny                                        | - Jan Nowak                                                            |
|                                       |                                                                                  |                                 |                                                 |                                                                        |
|                                       | Opis funkcji dostępnych na ekranie profilu Uczestnik indy                        | widualny                        |                                                 | Rozwiń                                                                 |
| Moje usługi                           | Chcę pracować jako<br>"Podmiot świadczacy usługi rozwojo                         | we"                             | Chcę p<br>" <b>Uczestnik</b>                    | racować jako<br>instytucionalny"                                       |
| Moje ID wsparcia                      | czyli podmiot publikujący swoją ofertę usług rozwojow<br>Bazie Usług Rozwojowych | ych w cz<br>dele                | yli przedsiębiorca korz<br>gujący pracowników o | zystający z usług rozwojowych lub<br>Io udziału w usługach rozwojowych |
|                                       |                                                                                  |                                 |                                                 |                                                                        |
| f 🛗                                   |                                                                                  |                                 |                                                 | Zgłoś błąd 🧕                                                           |

- Chcę pracować jako "Uczestnik instytucjonalny" (pomarańczowy prostokąt po prawej)
- Kliknij <u>Dodaj profil uczestnika instytucjonalnego</u>

| PARP                                   |                                     | Kontakt<br>Pn - Pt<br>8:00 - 18:00 info uslugi | 08 108<br>rozwojowe@parp.gov.pl | AAA () WAI           | Pracujesz jako ucz.<br>Jan Nowa | . indywidualny<br>k ↔ |
|----------------------------------------|-------------------------------------|------------------------------------------------|---------------------------------|----------------------|---------------------------------|-----------------------|
| Baza usług rozwojow                    | ych                                 | Usługi<br>rozwojowe                            | Moduł<br>użytkownika            | Jakiej usługi szuka: | sz?                             | Q                     |
| Strona domowa / Strefa uczestnika inst | ytucjonalnego /                     |                                                |                                 |                      |                                 | Pomoc                 |
| Moduł użytkownika                      | Strefa uczestr                      | nika insty                                     | tucjonal                        | nego                 |                                 |                       |
|                                        |                                     |                                                |                                 |                      |                                 |                       |
|                                        | Opis funkcji dostępnych na ekranie  | e profilu Uczestnik instyl                     | ucjonalny                       |                      |                                 | Rozwiń                |
| Moje usługi                            | Dodaj profil uczestnika instytucjor | nalnego                                        |                                 |                      |                                 |                       |

- Uzupełnij dane firmy (zgodnie z CEIDG)
- Kliknij Zapisz dane

# 3. Przełączanie się jako uczestnik instytucjonalny

- Moduł użytkownika
- Chcę pracować jako "Uczestnik instytucjonalny"
- Wciśnij [znaczek play]

| ID | Nazwa                        | NIP        | Status profilu |                            |
|----|------------------------------|------------|----------------|----------------------------|
| -  | Przykładowe Przedsiębiorstwo | 10120-0010 | Zatwierdzony   | <ul> <li>○ ● ● </li> </ul> |

#### 4. Dodawanie pracowników:

Pracodawca: jako uczestnik instytucjonalny:

Dodaj pracowników

PESEL

<u>Zatwierdź</u>

• Pracownik:

Moduł użytkownika – zaproszenia/wnioski

(trzeci prostokąt) Chcę dołączyć do profilu uczestnika instytucjonalnego jako pracownik

NIP (firmy) i Zatwierdź

- pracodawca musi na swoim profilu instytucjonalnym zaakceptować pracowników:

Moduł użytkownika – pracownicy – lista pracowników – kliknąć w zielony przycisk ok

5. Zapis na usługę:

- Zaloguj się jako uczestnik instytucjonalny (patrz punkt 3)
- Wyszukaj szkolenie jakie Cię interesuje (ramka po prawej stronie z lupą, napis "Jakiej usługi szukasz?")

| PARP 🛟                      |                                         | Kontakt<br>Pn - Pt<br>8:00 - 18:0 | 801 808<br>info uslugirozy | 3 108<br>vojowe@parp.gov.pl | AAA () WAI                     | Pracujesz jako ucz.<br>P zykładowe Prze | instytucjonalny<br>dsiębiorst 🗸 |
|-----------------------------|-----------------------------------------|-----------------------------------|----------------------------|-----------------------------|--------------------------------|-----------------------------------------|---------------------------------|
| Baza usług rozwoje wych     | 1                                       | ro                                | Usługi<br>zwojowe          | Moduł<br>użytkownika        | Jakiej usługi szuka            | ISZ?                                    | Q                               |
| Kategorie usług             | Wyszukaj szkolenia                      | a lub doi                         | radztwo                    | Wyszukaj orga               | nizatora                       |                                         |                                 |
| Administracja i organizacje | Kategorie                               | ~                                 | Sposób finar               | nsowania                    | ✓ Wo                           | jewództwa                               | ~                               |
| Artystyczne                 | Wyszukaj spośród 12431 us               | sług                              |                            |                             | 1                              | 🗸 Wyszukiwanie za                       | awansowane                      |
| Ekologia                    |                                         |                                   |                            |                             |                                |                                         | Szukaj                          |
| Finanse                     | Ostatnio dodane usługi                  |                                   |                            |                             |                                |                                         |                                 |
| Informatyka                 | Tytuł usługi                            | Organizato                        | or                         |                             | Termin<br>realizacii           | Możliwość<br>dofinansowania             | Cena<br>netto/brutto            |
| Inne                        | Usługa szkoleniowa -                    | Firma s                           | zkoleniowo-d               | loradcza                    | od 2017-07-26<br>do 2017-07-27 | 0                                       | 1 000,00 zł                     |
| Języki                      | przykład<br>Warszawa, woj.: mazowieckie | Warmia<br>Średnia oce             | ena podmiotu: 3.5          | ****                        | *                              |                                         | 1 080,00 21                     |
| Logistyka                   |                                         |                                   |                            | (na podstawie 99 oc         | en)                            |                                         |                                 |
| Marketing                   | Dolnośląskie- szkolenie<br>testowe      | Firma sa<br>Warmia<br>Średnia oce | zkoleniowo-d               | ioradcza                    | od 2017-05-05<br>do 2017-07-07 | 0                                       | 2 000,00 zł<br>2 000,00 zł      |

- Wybierz właściwe szkolenie kliknij na nazwę tego szkolenia
- Na górze pod tytułem szkolenia będzie Zapisz się na usługę kliknij

# Usługa szkoleniowa - przykład

Zapisz się na usług

Dodaj do obserwowanych

# Informacje o usłudze

| Czy usługa może być dofina | ansowana?   | Tak                 |             |  |
|----------------------------|-------------|---------------------|-------------|--|
| Sposób dofinansowania      |             |                     |             |  |
| Rodzaj usługi              |             | Usługa szkoleniowa  |             |  |
| Podrodzaj usługi           |             | Usługa szkoleniowa  |             |  |
| Dostępność usługi          |             | Otwarta             |             |  |
| Numer usługi               |             | 2017/07/11/7111/625 |             |  |
| Cena netto                 | 1 000,00 zł | Cena brutto         | 1 080,00 zł |  |
|                            |             |                     |             |  |

- Należy wypełnić formularz zgłoszeniowy:
  - Dodawanie pracowników :
  - Lista pracowników <u>Dodaj pracownika</u> wybrać pracowników jacy się udają na dane szkolenie (przy nazwiskach kliknąć plusa)

| * pole wymagane                       |                 |                  |            |                        |  |
|---------------------------------------|-----------------|------------------|------------|------------------------|--|
| Tytuł wybranej usługi                 |                 |                  |            |                        |  |
| Usługa szkoleniowa - przykład         |                 |                  |            |                        |  |
| Nazwa podmiotu świadczącego usług     | ć               |                  |            |                        |  |
| Firma szkoleniowo-doradcza Warmia     |                 |                  |            |                        |  |
| Cena usługi za uczestnika netto       | Stawka VAT      |                  | Cena usług | i za uczestnika brutto |  |
| 1000                                  | 8%              |                  | 1080       |                        |  |
| Termin rozpoczęcia usługi             |                 | Termin zakończen | ia usługi  |                        |  |
| 2017-07-26                            |                 | 2017-07-27       |            |                        |  |
| Uczestnik instytucjonalny / Uczestnik | indywidualny    |                  |            |                        |  |
| Przykładowe Przedsiębiorstwo          |                 |                  |            |                        |  |
| Uwagi                                 |                 |                  |            |                        |  |
|                                       |                 |                  |            |                        |  |
|                                       |                 |                  |            |                        |  |
| ID Wsparcia                           |                 | /                |            |                        |  |
| Brak wsparcia                         |                 | •                |            |                        |  |
| Lista pracowników 🛛 🗖                 | odaj pracownika |                  |            |                        |  |
|                                       |                 |                  |            |                        |  |

 Przy nazwiskach wyświetli się prostokąt z napisem<u>Brak wsparcia</u> należy go rozwinąć i kliknąć na nr ID wsparcia

| a pracowników Dodaj pracowni | ka                  |     |
|------------------------------|---------------------|-----|
| Marek S                      | Press, in an anna a | -   |
| an S                         | PONE OF BEIDERS     | • 🏛 |

- Na końcu wyrazić zgodę na przetwarzanie danych osobowych
- Kliknąć Wyślij zgłoszenie

| Dane kontaktowe                                                                                                    |                                      |
|----------------------------------------------------------------------------------------------------|--------------------------------------|
| Telefon                                                                                                    |                                      |
| +48<br>Email                                                                                                    |                                      |
| ZaciBC7+1@ellegioihqual.combg                                                                                                    |                                      |
| 🖾 Wyrażam zgodę na pozekazanie moich danych osobowych Ogłoszeniodawcy wska<br>zakresie niezbędnycz do realizacji usługi rozwojowej przez Ogłoszeniodawcę. * | zanemu w formularzu zgłoszeniowym, w |
| Wyślij zgłoszenie Wróć                                                                                                    |                                      |

### Tylko przy zapisie z ID wsparcia na usługę rozwojową Operator może wypłacić dofinansowanie!!!

- Po wysłaniu zgłoszenia na usługę, należy wejść w "Module użytkownika" do zakładki "Pracownicy". Zostanie tam zawarta informacja, czy w związku z chęcią skorzystania z dofinansowania należy uzupełnić dane dodatkowe, przez pracownika. Jeżeli na wysokości imienia i nazwiska danego pracownika pojawi się symbol wykrzyknika na czerwonym tle, to oznacza, iż konieczne jest wypełnienie przez niego danych dodatkowych, aby wziąć udział w usłudze. Symbol na zielonym tle oznacza, iż dane zostały uzupełnione. Dane dodatkowe uzupełnia się jedynie raz. W momencie uzupełnienia danych dodatkowych przez pracowników zgłoszenie na usługę jest zrealizowane i Podmiot świadczący usługi rozwojowe "widzi" zgłoszenie.
- Wymagane dane dodatkowe przy zapisie na usługę dofinansowaną można uzupełnić w profilu uczestnika indywidualnego, w zakładce "Moje dane". Po wypełnieniu danych wymaganych –po uzupełnieniu kliknij <u>"Zapisz dane</u>".
- 6. Wypełnianie ankiet

Ankiety wypełnia i dostarcza do Operatora dofinansowania: przedsiębiorca jako profil instytucjonalny i jako profil indywidualny (jeśli osobiście brał udział w szkoleniu) oraz wszyscy pracownicy (uczestnicy szkolenia) jako profil indywidualny.

- Po odbytym szkoleniu należy wypełnić ankiety i dostarczyć je wraz z wnioskiem o refundację do Operatora dofinansowania
- Moje usługi Moje zgłoszenia kliknij na ikonkę Ankieta

| Baza usług rozwojowy                   | /ch                                 | Usługi Moc<br>rozwojowe użytko | duł Jakiej usłu<br>wnika | gi szukasz? | Q               |
|----------------------------------------|-------------------------------------|--------------------------------|--------------------------|-------------|-----------------|
| Strona domowa / Lista zapisów na usług | ę /                                 |                                |                          |             | Pomoc           |
| Moduł użytkownika                      | Lista zapisów na                    | a usługę                       |                          |             |                 |
| Strona startowa                        | Wyświetlone <b>1-2</b> z <b>2</b> . |                                |                          |             |                 |
| Moje dane                              | Lp Numer usługi Tytuł               | usługi Nazwa podmiotu          | Termin                   | Status Anki | ieta            |
| Zaproszenia / wnioski                  |                                     |                                | Termin od                | T           | T               |
| Moje usługi 🗸                          |                                     |                                | Termin do                |             | Q               |
| Moje ID wsparcia                       |                                     |                                | Od: 2018,<br>Do: 2018    | Ukończył    |                 |
|                                        | 2                                   |                                | Od: 2018<br>Do: 2018     | Ukończył    | <b>» `` `</b> • |
| f 🙀 y                                  | * - usługa została zmodyfikowana    |                                | Eksportuj listę do:      | XLSX        | CSV XML TXT     |

- Wypełnij ankietę (3 pytania)
- Wydrukuj

Opracowanie:

Biuro Projektu

"Wsparcie rozwojowe przedsiębiorstw – podregion puławski"

"Instytut Rozwoju i Innowacji Euro-Konsult Sp. z o. o."